# Online beneficiary designation reference guide

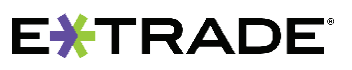

### **Overview**

The beneficiary designation process is for US participants only and can be completed on <u>etrade.com</u>. The beneficiary designation process is associated with the Transfer on Death designation that allows for US participants to transfer assets to their beneficiaries upon the account holders death. For non-US participants, please refer to the estate laws for your country.

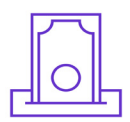

### What is a beneficiary?

A beneficiary is a person or other legal entity who receives money or other benefits from a benefactor. With regards to your E\*TRADE accounts, this is the person or legal entity to whom your E\*TRADE assets will be transferred upon your passing, pending any obligations or other legal factors that would restrict the transfer.

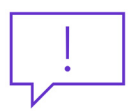

### Why should I designate a beneficiary?

The transfer on death registration can make your estate administration quicker and less expensive. Upon your death, the beneficiary (or beneficiaries) you designate would work with E\*TRADE personnel to have the assets transferred to them.

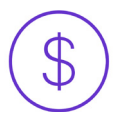

### Can I designate a beneficiary for my stock plan account(s) and any other brokerage accounts?

Yes. You can designate a beneficiary (or beneficiaries) for your stock plan and any other brokerage account(s) but it needs to be done separately for each account<sup>1</sup>. Designating a beneficiary for one account does NOT automatically apply that designation to your other account(s).

## $\overset{\bigcirc}{\frown}$

### Can I add a beneficiary to a *joint account* through the online process?

No, a beneficiary (or beneficiaries) can only be added to an *individual account* through the online process. If you would like to add a beneficiary to a joint account (which can only be done for Joint Tenants with Rights of Survivorship accounts), please use the <u>TOD Registration Request Form</u> and note that signatures from both account owners are necessary to complete the process. If you have any questions, call customer service at 800-838-0908.

1. Stock plan accounts and their "Companion" retail brokerage accounts are viewed as one account and therefore a beneficiary (or beneficiaries) can be assigned to both at the same time.

### Steps to designating your beneficiary

Step 1: Log on with your user ID and password to etrade.com.

Step 2: Navigate to My Profile under the user icon at the top right of your screen.

|          | DOW 25,740.94 + 161.55 (0.63%) NASE  | DAQ 7,845.10 + 78.48 (1.01%) S&P500 2,870.33 + | 22.73 (0.80%) as of 09:45AM ET                 |                | Customer Service Log Off |                                         |
|----------|--------------------------------------|------------------------------------------------|------------------------------------------------|----------------|--------------------------|-----------------------------------------|
|          |                                      | Trading Research Stock Plan Expl               | ore Products                                   | L L            | My Profile 🛛 🕅 🔍 🖤       | ••••••••••••••••••••••••••••••••••••••• |
|          | Complete View Portfolios Watch Lists | Orders Balances Transactions Banking - Tr      | ansfers - Tax Center Documents -               | Dividend Reinv | Account Preferences      |                                         |
|          | · · · ·                              |                                                |                                                |                | Security & Passwords     |                                         |
|          |                                      | My Profile                                     |                                                |                |                          |                                         |
| <b>R</b> |                                      | Personal Information Account Preferences       | Security & Passwords                           |                |                          |                                         |
|          |                                      | Individual Brokerage - 1234                    | /                                              |                |                          |                                         |
|          |                                      | Account Information                            |                                                | 🖌 Edit         |                          |                                         |
|          |                                      | Account registration                           | INDIVIDUAL                                     |                |                          |                                         |
|          |                                      | Account nickname                               |                                                |                |                          |                                         |
|          |                                      | Account holders                                | JOHN DOE                                       |                |                          |                                         |
|          |                                      | Account beneficiaries                          | C                                              | View/Edit      | )                        |                                         |
|          |                                      | Trusted contact person                         |                                                | View/Edit      |                          |                                         |
|          |                                      | Address                                        |                                                | 🖍 Edit         |                          |                                         |
|          |                                      | Residential address                            | 123 MAIN STREET<br>JERSEY CITY, NJ 07311<br>US |                |                          |                                         |
|          |                                      | Mailing address                                | 123 MAIN STREET<br>JERSEY CITY, NJ 07311<br>US |                |                          |                                         |
|          |                                      |                                                |                                                |                |                          |                                         |

Step 3: Click on Account Preferences under My Profile.

Step 4: Click View/Edit next to Account Beneficiary.

Step 5: Select the account to which you would like to add a beneficiary, indicate your marital status, and click on Add Primary Beneficiary under the Primary Beneficiary field.

| EXTRADE' Accounts Trading Research Stock Plan Explore Products Complete View Portfolios Watch Lists Orders Balances Transactions Banking - Transfers - Tax Center Documents - Dividend                                                                                                    | Symbol Q Keywords Q<br>Reinvestment Open Account                                                                                                    |
|----------------------------------------------------------------------------------------------------|----------------------------------------------------------------------------------------------------|
| 5<br>Account Preferences<br>Ny Into Account Preferences Security & Passwords<br>Account Individual 1234<br>You may designate up to ten beneficiaries for your Individual account assets upon your<br>primary and contingent beneficiaries). Primary beneficiaries receive Individual account assets upon your<br>death.<br>Contingent beneficiaries if designated<br>Your Marital Status Single<br>PRIMARY BENEFICIARY<br>Not Designated<br>Designated<br>ADD PRIMARY BENEFICIARY<br>Not Designated<br>BACK CONFIRM CHANCES | Y Alerts       Set Alerts         Create your Personalized       SmartAlerts here.         Express Links       Find Forms         Edit smartAlert Settings       Account Records |

#### Step 6: Enter your beneficiary's

**information** (name, SSN (optional), date of birth, relationship, and percent of assets you want designated to them), then click **Continue**.

| Beneficiary is an Individual    Name First MI Last  ial Security Number XXX XX XXX  Date of Birth Month  dd yyyy  Relationship Select one  % of Share % |                      |                 | *De surine d Field |
|----------------------------------------------------------------------------------------------------|----------------------|-----------------|--------------------|
| "Name First MI Last<br>ial Security Number XXX XXXX<br>"Date of Birth Month v dd yyyy<br>"Relationship Select one v<br>"% of Share %                    | Beneficiary is       | an Individual   | Requirea Fiela     |
| ial Security Number XXX XX XXXX<br>*Date of Birth Month • dd yyyyy<br>*Relationship Select one •<br>*% of Share %                                       | *Name                | First MI Last   |                    |
| *Date of Birth     Month     ▼       *Relationship     Select one     ▼       *% of Share     %                                                         | cial Security Number | XXX XX XXXX     |                    |
| *Relationship Select one  * % of Share %                                                                                                    | *Date of Birth       | Month • dd yyyy | ••••               |
| *% of Share %                                                                                                    | *Relationship        | Select one      |                    |
|                                                                                                    | *% of Share          | %               |                    |
| Cancel                                                                                                    |                      | Cancel          |                    |

**Step 7:** Review the information. If something needs to be revised, click **Edit** or select **Confirm Changes** to advance.

| Account Individual -1<br>You may designate up to<br>primary and contingent<br>death.<br>Contingent beneficiaries | 234 •<br>ten beneficiaries for your Individu<br>preneficiaries). Primary beneficiaries<br>receive assets if no primary benefi | al account (this is the combined maximum for your<br>s receive individual account assets upon your<br>Iclary survives you. | SmartAlerts here. |
|----------------------------------------------------------------------------------------------------|----------------------------------------------------------------------------------------------------|----------------------------------------------------------------------------------------------------|-------------------|
| Vour Marital Status                                                                                              | if designated.<br>lingte v<br>RY                                                                                              | Edit B Remove                                                                                                    |                   |
| Total                                                                                                    | 100%                                                                                                    | ADD ANOTHER BENEFICIARY                                                                                                    |                   |
| CONTINGENT BENEF                                                                                                 | CIARY                                                                                                    |                                                                                                    |                   |
| Not Designated                                                                                                   |                                                                                                    | ADD CONTINGENT BENEFICIARY                                                                                                 |                   |

Step 8: Select Save Changes to complete the process.

Please note: if you do not select Save Changes the beneficiary will not be selected.

### Any questions?

If you are still unable to designate your beneficiary, contact us at 800-838-0908 24 hours a day, weekdays (from outside the US, visit <u>etrade.com/contact</u> for your country's toll-free number).

The content provided by E\*TRADE Securities is for education purposes only and is not an individualized recommendation. This information neither is, nor should be construed, as an offer, or a solicitation of an offer to buy, sell or hold any security, financial product or instrument discussed therein or to engage in any specific investment strategy by E\*TRADE Securities or its affiliates.

Content and services available to non-US participants may be different than those available to US participants.

This is not an offer to sell or a solicitation of an offer to buy securities, products or services, by any person or entity in any jurisdiction or country where such distribution or use would be contrary to law or regulation.

The E\*TRADE Financial family of companies provides financial services that include trading, investing, banking, and managing employee stock plans.

Employee stock plan solutions are offered by E\*TRADE Financial Corporate Services, Inc.

Securities products and services are offered by E\*TRADE Securities, Member FINRA/SIPC

In connection with stock plan solutions offered by E\*TRADE Financial Corporate Services, Inc., E\*TRADE Securities LLC provides brokerage services to stock plan participants.

E\*TRADE Financial Corporate Services, Inc. and E\*TRADE Securities LLC are separate but affiliated companies.

The laws, regulations and rulings addressed by the products, services and publications offered by E\*TRADE Financial Corporate Services, Inc. and its affiliates are subject to various interpretations and frequent change. E\*TRADE Financial Corporate Services, Inc. and its affiliates do not warrant these products, services, and publications against different interpretations or subsequent changes of laws, regulations and rulings. E\*TRADE Financial Corporate Services, Inc. and its affiliates do not provide legal, accounting or tax advice. Always consult your own legal, accounting and tax advisors.

© 2020 E\*TRADE Financial Corporation. All rights reserved.

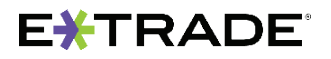

This document contains proprietary information and may not be reproduced or redistributed without E\*TRADE Financial Corporation's written permission.